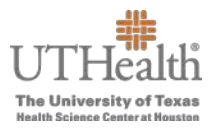

The following instructions will guide the approver through the Merit Worksheet approval process.

- 1. Login to the **Fusion Merit Tool** using your UTHealth credentials to review notification(s) submitted by your manager(s): <u>go.uth.edu/fusion</u>
  - > You will also receive an Outlook email notification that you have merit recommendation submissions from your managers.

| #UTHealth                                                   | Protected Resource                                       |
|-------------------------------------------------------------|----------------------------------------------------------|
| The University of Texas<br>Health Science Center at Houston | The resource you are requesting requires authentication. |
| UTHealth Enterprise Password                                | Use your UTHealth<br>username and<br>password            |
| Username                                                    |                                                          |
| Password                                                    |                                                          |
| 🔒 Log in                                                    |                                                          |

- 2. To access your merit plan worksheet:
  - a. Click the **Merit Worksheet** button on the left side of the screen to access your merit worksheet(s).

|                                                              |                                                           | 9 A @                                                                                                    |
|--------------------------------------------------------------|-----------------------------------------------------------|----------------------------------------------------------------------------------------------------|
| Welcome,                                                     | Click this button to<br>access your Merit<br>Worksheet(s) |                                                                                                    |
| Merit Worksheet                                              | Ment Instructions for Merk Entry                          | Merit Reminders  Classified employees must have been hired, rehired, promoted, or received a merit on or prior to June 1, 2019 to be considered merit eligible. The Executive Budget Committee has approved a 3.0% self-funded merit pool for classified employees. Classified employees may be awarded a merit from 0 - 5.0%. Merit submitters and approvers can export their merit worksheets to Excel. Click the Export to Excel icon on the merit worksheet. |
| Instructions for<br>Merit Approvers                          | Resources and<br>Training<br>Training<br>Training         | Employee merit letters will be available for printing November 15 - December 15.                                                                                                    |
| Lump Sum<br>PASS Job Aid<br>(Funding Source<br>Changes Only) | FAQs Need Help?<br>Open a Ticket                          |                                                                                                    |

3. There are two merit plans:

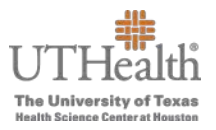

• FY20XX Semi-Monthly Classified Merit Increase Plan—contains all

classified employees who meet the eligibility requirements for December merits.

- FY20XX Bi-Weekly Classified Merit Increase Plan—contains non-exempt employees who are paid bi-weekly and who meet the eligibility requirements for December merits.
- The merit plan(s) that you will see depend on whether you have direct and/or indirect reports eligible for a merit within those plans.
- > You may have access to one or both merit plans.
  - a. To transition between semi-monthly and bi-weekly merit plans, click on the arrow on the right next to 'Viewing plan'.

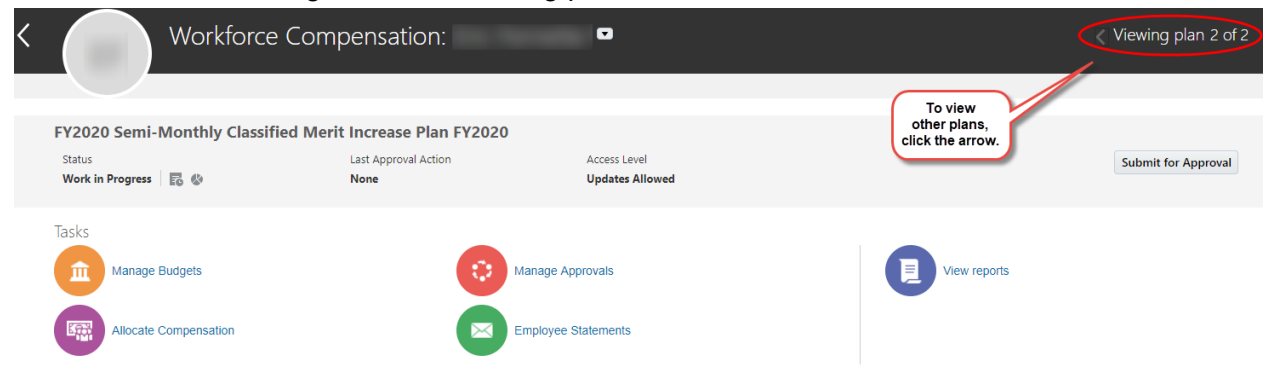

4. Once you have selected the correct merit plan you wish to view, select 'Allocate Compensation' from the icons under 'Tasks' to view the merit worksheet.

| < | Workforce Co                                                 | ompensation:                                               | 0                               |              | Viewing plan 2 of 2 |
|---|--------------------------------------------------------------|------------------------------------------------------------|---------------------------------|--------------|---------------------|
|   | FY2020 Semi-Monthly Classified<br>Status<br>Work in Progress | Merit Increase Plan FY2020<br>Last Approval Action<br>None | Access Level<br>Updates Allowed |              | Submit for Approval |
|   | Tasks Manage Budgets Allocate Compensation                   | Click the link to<br>open the Merit<br>Worksheet Manage    | Approvals<br>e Statements       | View reports |                     |

- a. From the 'View' drop down menu, select 'Tree' to view a list of your employees and their respective merit entries.
- b. Click on 'View' once again and select 'Expand All' to review the merit entries for <u>all</u> of your employees.

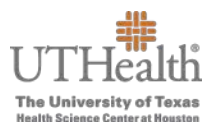

#### Summary: Direct Reports

| Component                    |                |          |               |                      |                       |                                 |
|------------------------------|----------------|----------|---------------|----------------------|-----------------------|---------------------------------|
| No data to <mark>d</mark> is | play.          |          | Select 'Tree' |                      |                       |                                 |
| Actions -                    | /iew 🔻 Format  | <b>▼</b> | ach 🎇         | 7 ▼                  |                       |                                 |
|                              | Tree           | -        |               | Current              |                       |                                 |
| Employee I                   | Columns        | Þ        | Annual Rate   | Annualized<br>Salary | Performance<br>Rating | Enterable<br>Performance Rating |
| 4                            | Freeze         |          |               |                      |                       |                                 |
| Colum                        | Detach         |          |               |                      |                       |                                 |
|                              | Sort           | •        |               |                      |                       |                                 |
|                              | Reorder Columr | ns       |               |                      |                       |                                 |

#### Summary: All Workers

| Componen   | ıt                            |           |                       |                      |                       |                                 |
|------------|-------------------------------|-----------|-----------------------|----------------------|-----------------------|---------------------------------|
| Merit      |                               |           |                       |                      |                       |                                 |
| Lump Sum   |                               |           |                       |                      |                       |                                 |
| Actions -  | View <b>v</b> Format <b>v</b> | Detach    | ≫ 理 ▼                 |                      |                       |                                 |
|            | List                          |           | 1015.0121             | Current              |                       | 0.000                           |
| Employee I | Columns                       | Þ         | Current<br>nnual Rate | Annualized<br>Salary | Performance<br>Rating | Enterable<br>Performance Rating |
|            | Freeze                        |           |                       |                      |                       |                                 |
|            | Detach                        |           |                       |                      |                       |                                 |
|            | Expand                        |           |                       |                      |                       |                                 |
| 4          | Expand All Below              | Selec     | t 'Expand All'        | _                    |                       |                                 |
| Colum      | Collapse All Below            |           |                       | <u> </u>             |                       |                                 |
|            | Expand All                    |           |                       |                      |                       |                                 |
|            | Collapse All                  |           |                       |                      |                       |                                 |
|            | Scroll to First               | Ctrl+Home |                       |                      |                       |                                 |
|            | Scroll to Last                | Ctrl+End  |                       |                      |                       |                                 |
|            | Sort                          | •         |                       |                      |                       |                                 |
|            | Reorder Columns               |           |                       |                      |                       |                                 |

- c. You can then review the merit worksheet and make changes if necessary.
  - Ensure that a merit % has been entered for all employees, including 0% for employees not receiving a merit.

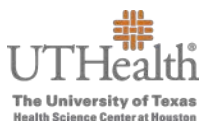

d. If you make changes, remember to click the **Save and Close** button on the upper right corner of the screen to save the changes.

|                                                                                                    |                                 |                                   |                                           | ŵ                      | \$ P                     | D •                                          |
|----------------------------------------------------------------------------------------------------|---------------------------------|-----------------------------------|-------------------------------------------|------------------------|--------------------------|----------------------------------------------|
| Allocate Compensation 🗖                                                                                                    |                                 |                                   |                                           | Save an                | d Close                  | Cancel                                       |
| FY2020 Semi-Monthly Classified Merit Increase Plan FY2020 🌡 Acting as                                                                                                 |                                 | Click here t                      | to save the                               | 7                      |                          |                                              |
| Summary: All Workers                                                                                                    |                                 | the works                         | sheet yet.                                | ſ                      |                          | ×                                            |
| Component                                                                                                    | Currency                        | Employees<br>With<br>Compensation | Percentage of<br>Employees<br>Compensated | Compensation<br>Amount | Overall Budget<br>Amount | Merit<br>Worksheet<br>Budget Guide<br>(3.0%) |
| Ment                                                                                                    | USD                             |                                   |                                           |                        |                          |                                              |
| Lump Sum                                                                                                    | USD                             | 0                                 | 0                                         | 0.00                   |                          |                                              |
| Actions • View • Format • 🔛 Detach 🔅 💬 •                                                                                                    |                                 |                                   |                                           |                        |                          |                                              |
| Employee ID Employee Name Current Annual Rate Current Annual Rate Rating Performance Rating Source? Alerts Manager Will LSM have the Alerts Merit Amount Increase (5) | Calculated<br>Lump Sum<br>Merit | Total Award                       | New Annual<br>Rate                        | Pay Range<br>Minimum   | Pay Range<br>Midpoint    | Pay Range<br>Maximum                         |

The following instructions will provide instructions on how to approve or return a merit worksheet after reviewing merit entries.

- 1. Click the **Manage Approvals** link located at the top of the **Workforce Compensation** screen:
  - If you have more than one plan, be sure you are in the correct plan before approving.

| < | Workforce Com                              | pensation:                | U                               |                                                                              |              | Viewing plan 2 of 2 |
|---|--------------------------------------------|---------------------------|---------------------------------|------------------------------------------------------------------------------|--------------|---------------------|
|   | FY2020 Semi-Monthly Classified Meri        | t Increase Plan FY2020    |                                 |                                                                              |              |                     |
|   | Status<br>Work in Progress   🐻 🍪           | Last Approval Action None | Access Level<br>Updates Allowed |                                                                              |              | Submit for Approval |
|   | Tasks Manage Budgets Allocate Compensation |                           | Manage Approvals                | Select Manage<br>pprovals on the main<br>age under Workforce<br>Compensation | View reports |                     |

2. If you would like to approve merit submissions for specific managers individually, click on the manager's name. The row will highlight when selected.

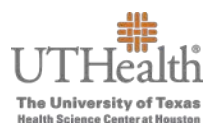

| Manage Approvals 📼 🧧                                                                                               |                                                                                                |
|----------------------------------------------------------------------------------------------------|------------------------------------------------------------------------------------------------|
| FY2020 Semi-Monthly Classified Merit Increase Plan FY2020 🔓                                                        |                                                                                                |
| Approvals         Compensation Overview         Allocation Statistics         Salary Range Analysis         Alerts |                                                                                                |
| Actions 🔻 View 🔻 Format 👻 🎵 Freeze 🔛 Detach 🛛 Ø Approve 💌 🌇 Return for Correction 🚯 Request Information            |                                                                                                |
| Manager                                                                                                    |                                                                                                |
| Click the                                                                                                    | Access Level                                                                                   |
| Click the<br>manager's name                                                                                        | Access Level                                                                                   |
| Click the<br>manager's name<br>to highlight the<br>row                                                             | Access Level  Updates Allowed  Updates Allowed                                                 |
| Click the<br>manager's name<br>to highlight the<br>row                                                             | Access Level Updates Allowed Updates Allowed Updates Allowed Updates Allowed                   |
| Click the<br>manager's name<br>to highlight the<br>row                                                             | Access Level Updates Allowed Updates Allowed Updates Allowed Updates Allowed Updates Allowed V |

Rows Selected 1

#### 3. You can either **Approve** the manager's Merit Worksheet or **Return for Correction**.

| Manage Approvals                   | •                                                                               |                     |
|------------------------------------|---------------------------------------------------------------------------------|---------------------|
| FY2020 Semi-Monthly Classified Mer | it Increase Plan FY2020 🔒                                                       |                     |
| Approvals Compensation Overview    | Allocation Statistics Salary Range Analysis Alerts                              |                     |
| Actions ▼ View ▼ Format ▼ #        | III Freeze III Detach 🖉 Approve 🔻 🌇 Return for Correction 🚯 Request Information |                     |
| Manager                            | You have the option to                                                          | Access Level        |
| 4                                  | Approve the Merit<br>Worksheet or Return                                        | Updates Allowed     |
|                                    | for Correction 3                                                                | ✔ Updates Allowed ∨ |
| •                                  | —                                                                               | Updates Allowed ~   |
| 4                                  |                                                                                 | ✔ Updates Allowed ∨ |
| Fille                              |                                                                                 | ✔ Updates Allowed ∨ |
| Rows Selected 1                    |                                                                                 |                     |

4. To approve, click the drop down arrow next to **Approve**. Choose the **Selected Managers** option. If the approver is ready to approve the worksheets for all of his or her managers, select **All Managers**.

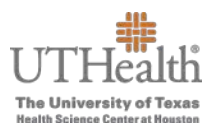

| Manage Approvals 🖻 🥝                                          |                                                       |                     |
|---------------------------------------------------------------|-------------------------------------------------------|---------------------|
| FY2020 Semi-Monthly Classified Merit Increase Plan FY2020 🛛 🔒 |                                                       |                     |
| Approvals Compensation Overview Allocation Statistics Salary  | Range Analysis Alerts                                 |                     |
| Actions 🔻 View 🔻 Format 👻 🏾 🏦 Freeze 🔛 Detach                 | Approve Return for Correction 3 Request               | Information         |
| Manager                                                       | Selected Managers                                     |                     |
| Wanager                                                       | All Managers                                          | ACCESS LEVEL        |
| 4                                                             | Click the arrow and                                   | n Updates Allowed   |
|                                                               | select either Selected<br>Managers or All<br>Managers | Updates Allowed     |
| Fille                                                         | indiagolo                                             | 4 Updates Allowed V |
| F                                                             |                                                       | Updates Allowed     |
| Þ                                                             |                                                       | Updates Allowed     |
| Rows Selected 1                                               |                                                       |                     |

5. If you select **Selected Managers**, an **Approve Selected Managers** box appears, click submit.

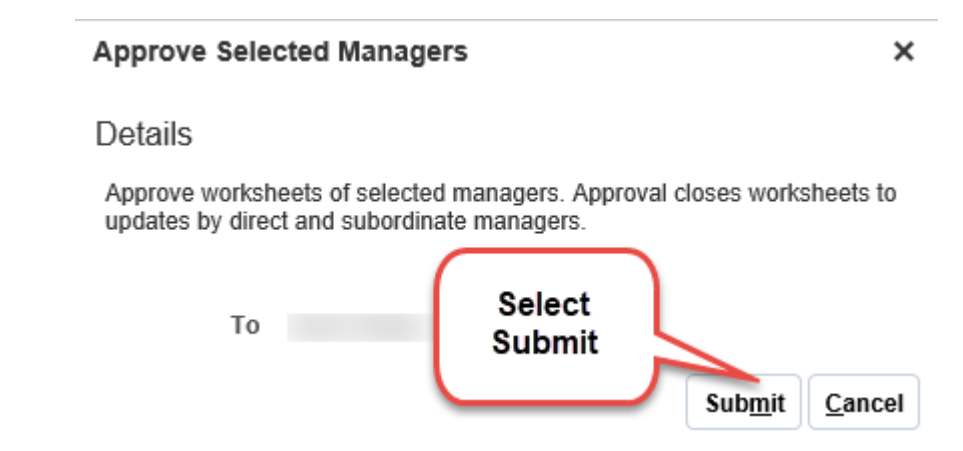

6. You will receive a confirmation box, which will confirm your Merit Worksheet has been approved. Click **OK**.

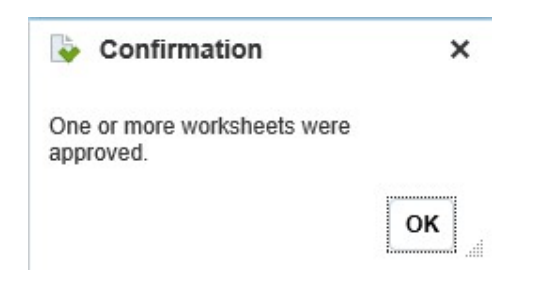

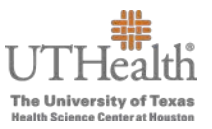

7. If you select All Managers, a warning message appears. Selecting 'Yes' will approve all manager worksheets submitted.

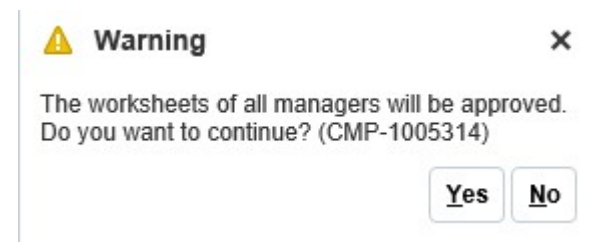

8. You will receive a confirmation box, which will confirm your Merit Worksheet has been approved. Click **OK**.

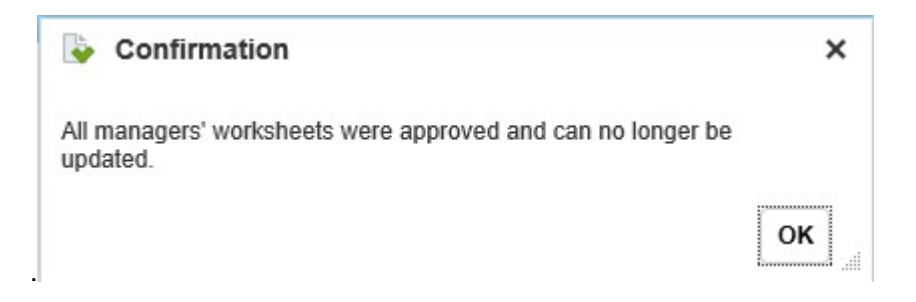

- 9. To return the manager's worksheet for correction, click the manager's name of the worksheet you wish to return.
- 10. Click the Return for Correction button.

| Manage Approvals 📼 🥹                                                               |                                     |                     |
|------------------------------------------------------------------------------------|-------------------------------------|---------------------|
| FY2020 Semi-Monthly Classified Merit Increase Plan FY2020                          |                                     |                     |
| Approvals Compensation Overview Allocation Statistics Salary Range Analysis Alerts |                                     |                     |
| Actions ▼ View ▼ Format ▼ 3 III Freeze III Detach III Approve ▼ III Return for     | or Correction 1 Request Information |                     |
| Manager                                                                            | Select Return for                   | Access Level        |
| Click the                                                                          | Correction                          | 🍫 Updates Allowed   |
| to highlight the<br>row                                                            | 2                                   | ✔ Updates Allowed ∨ |
| •                                                                                  |                                     | Updates Allowed ~   |
|                                                                                    |                                     | Updates Allowed     |
| →                                                                                  |                                     | Updates Allowed ~   |
| Rows Selected 1                                                                    |                                     |                     |

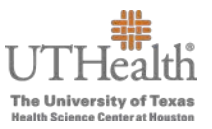

A box with the selected manager will open after you select **Submit** followed by a confirmation. This will return the Merit Worksheet to the manager to make corrections. ➤ The manager will have to resubmit the Merit Worksheet for approval.

| Return for Correction                                                          | ×                              |
|--------------------------------------------------------------------------------|--------------------------------|
| Details                                                                        |                                |
| Return worksheets to selected managers and autom<br>they can make corrections. | atically notify them that      |
| То                                                                             |                                |
|                                                                                | Sub <u>m</u> it <u>C</u> ancel |

12. You will receive a confirmation box, which will confirm your merit worksheet has been returned for correction. Click **OK**.

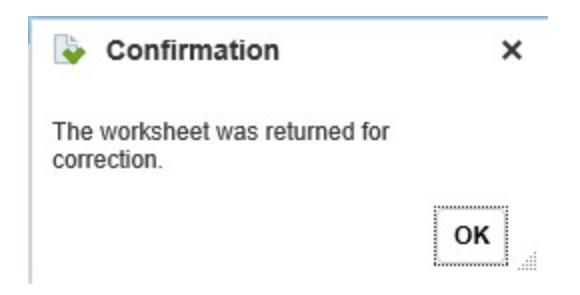